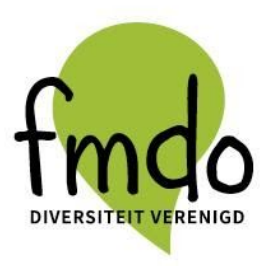

#### Handleiding werken met Canva

Met Canva kan je snel en eenvoudig posters maken. Deze posters kan je vullen met: achtergronden, vormen, lijnen, banners, teksten, tekstwolken, buttons, icoontjes, pijlen, illustraties enz..

Bij Canva kan je kiezen uit veel verschillende opties. Je kan ook je eigen afbeeldingen op de poster plaatsen. Deze handleiding laat jou zien hoe het moet

- Ga naar <u>www.canva.com</u>.
- Meld je aan met je e-mail adres bijvoorbeeld 'stagebrussel@fmdo.be' en vul je wachtwoord in.
- Klik daarna op 'aanmelden'. Dat staat in het groene kader, naast je wachtwoord.
- Je hebt nu een account bij Canva en bent meteen ingelogd.

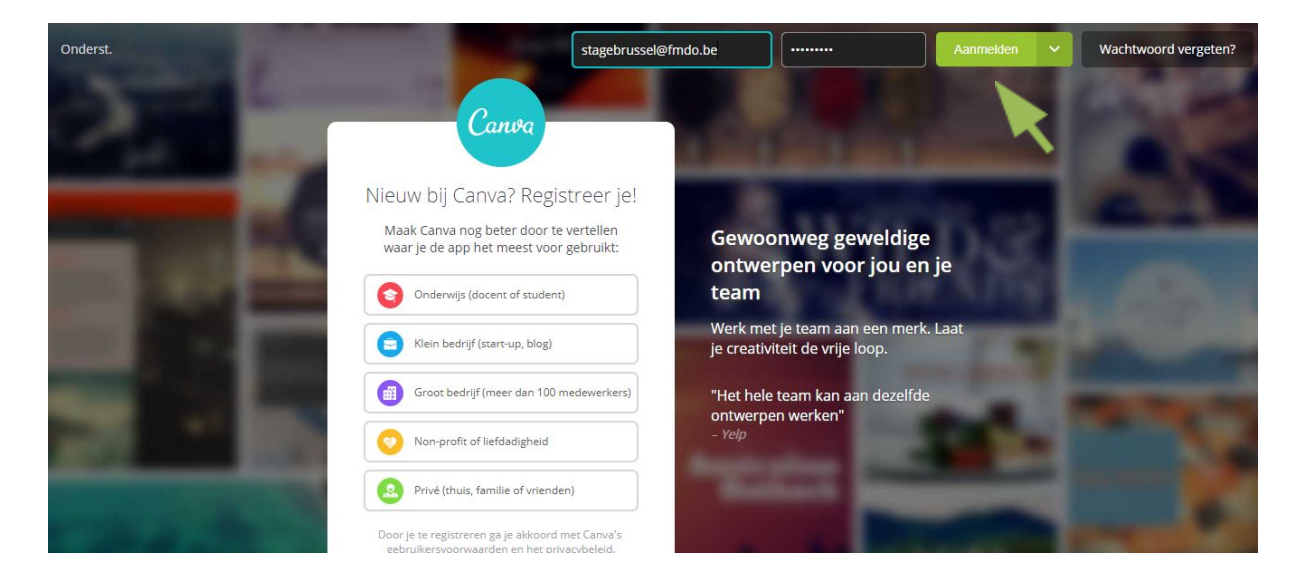

Als je bent aangemeld kan je beginnen. Maar hoe begin je er nu aan? Hoe maak je bijvoorbeeld een poster of affiche?

Klik op 'maak een ontwerp'. daarna zie je een hele lijst met mogelijke formaten van ontwerpen.

## FMDO VZW - T 02 344 69 92 - INFO@FMDO.BE - WWW.FMDO.BE

FMDO Brussel Sainctelettesquare 19 1000 Brussel FMDO Antwerpen Turnhoutsebaan 139A 2140 Borgerhout

FMDO Brugge Stalijzerstraat 19 8000 Brugge FMDO Kortrijk Roeland Saverystraat 26 8500 Kortrijk

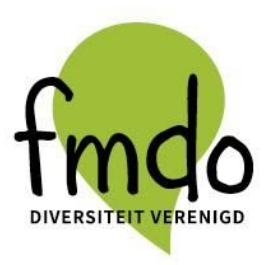

Op de afbeelding hieronder zie je dat je op het icoontje 'Poster' moet klikken. De groene pijl op de afbeelding laat zien waar je moet klikken. Je kan afhankelijk van het formaat dat je wilt natuurlijk ook iets anders kiezen, bij meer vind je alle mogelijkheden.

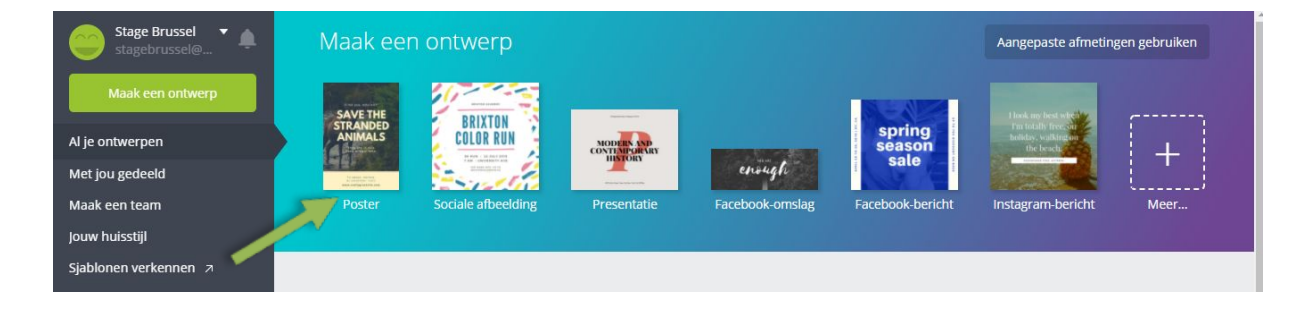

Klik op het icoontje dan opent er een nieuwe pagina

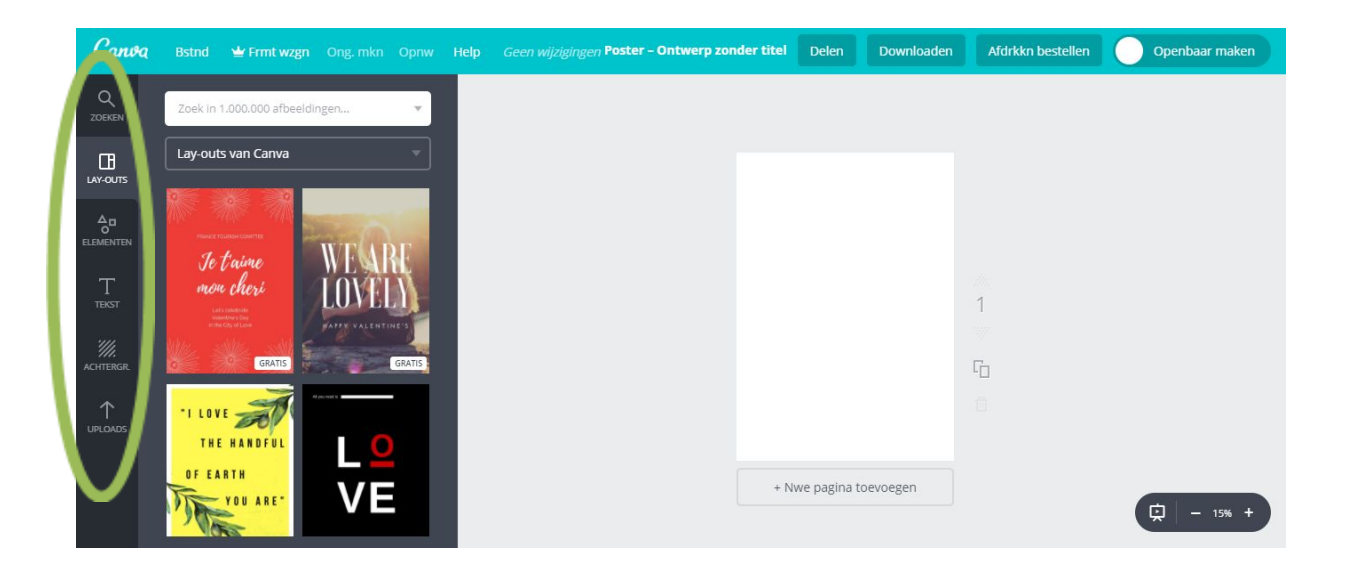

Alle wijzigingen die je vanaf nu aanbrengt op de poster worden automatisch opgeslagen. Links van het scherm zie je de bibliotheek van Canva. Die bibliotheek bestaat uit verschillende categorieën. De groene cirkel op de afbeelding duidt de verschillende categorieën aan.

Deze categorieën zie je:

- Zoeken
- Lay-outs Q ᇮ Œ Elementen \_ ACHTERGR. ZOEKEN ELEMENTEN LAY-OUTS JPLOADS FMDO VZW - T 02 344 69 9 FMDO Brugge **FMDO Brussel FMDO** Antwerpen **FMDO Kortrijk FMDO Oostende** Sainctelettesquare 19 Turnhoutsebaan 139A Stalijzerstraat 19 Roeland Saverystraat 26 Kanunnik L. Colensstraat 7 8000 Brugge 1000 Brussel 2140 Borgerhout 8500 Kortrijk 8400 Oostende

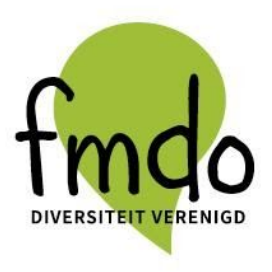

- Tekst
- Achtergr.
- Uploads

# FMDO VZW - T 02 344 69 92 - INFO@FMDO.BE - WWW.FMDO.BE

FMDO Brussel Sainctelettesquare 19 1000 Brussel FMDO Antwerpen Turnhoutsebaan 139A 2140 Borgerhout FMDO Brugge Stalijzerstraat 19 8000 Brugge FMDO Kortrijk Roeland Saverystraat 26 8500 Kortrijk

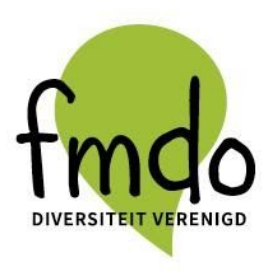

# Uitleg categorieën

#### 1. Zoeken

Met de functie "ZOEKEN" vind je duizenden afbeeldingen, lijnen, banners, pijlen en vormen. In de functie 'ZOEKEN' vind je heel veel afbeeldingen. Daarom kan je zoeken in verschillende categorieën.

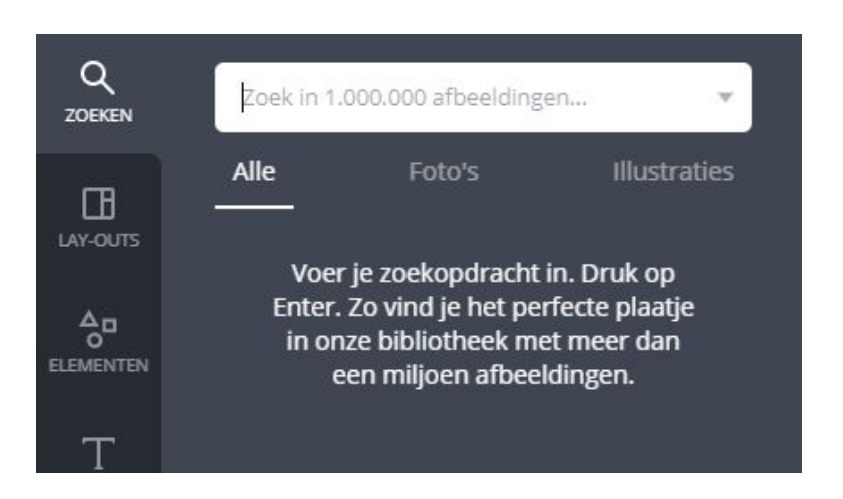

#### 2. Lay-outs

Met de functie "LAY-OUTS" vind je Posters die je kan gebruiken. Het zijn voorbeelden van posters die je ook zelf kan veranderen. Maar je kan ook zelf een poster maken

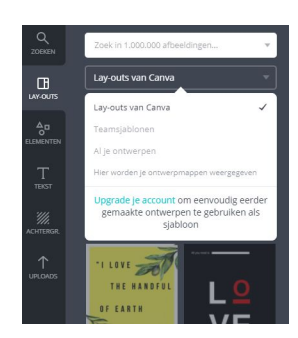

Je kan kiezen voor «LAY-OUTS» van Canva, maar je kan ook een vast ontwerp gebruiken die je als team gebruikt. Dit zijn dan vaste ontwerpen die ooit zijn aangemaakt, die je altijd opnieuw kan gebruiken.

Je kan ook je eigen ontwerpen kiezen. Dit zijn ontwerpen van posters die je al had gemaakt hebt met Canva.

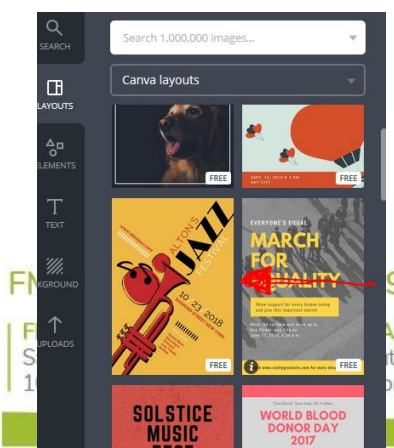

Om een canva lay-out te gebruiken, klik je gewoon op je lay-out naar keuze.Deze verschijnt dan in je werkblad. PAS OP sommige voorbeelden zijn betalend [\$ in rechter-onderhoek]

## 9 92 - INFO@FMDO.BE - WWW.FMDO.BE

<mark>Antwerpen</mark> Itsebaan 139A orgerhout

FMDO Brugge Stalijzerstraat 19 8000 Brugge FMDO Kortrijk Roeland Saverystraat 26 8500 Kortrijk

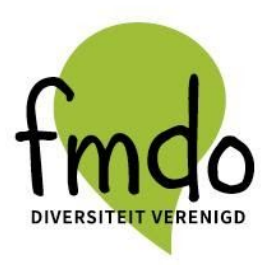

#### 3. Elementen

Klik op 'elementen'. Met deze functie kan je verschillende 'elementen' toevoegen aan je poster om deze mooier te maken.

**Let op**: Als er "gratis" bij staat dan mag je het element ook gratis gebruiken. Staat er niets bij dan is het een element waar je voor moet betalen. Ga je met je muiswijzer naar zo'n illustratie dan zie je de prijs.

Als je daar per ongeluk op klikt krijg je eerst nog een waarschuwing dat dit niet gratis is.

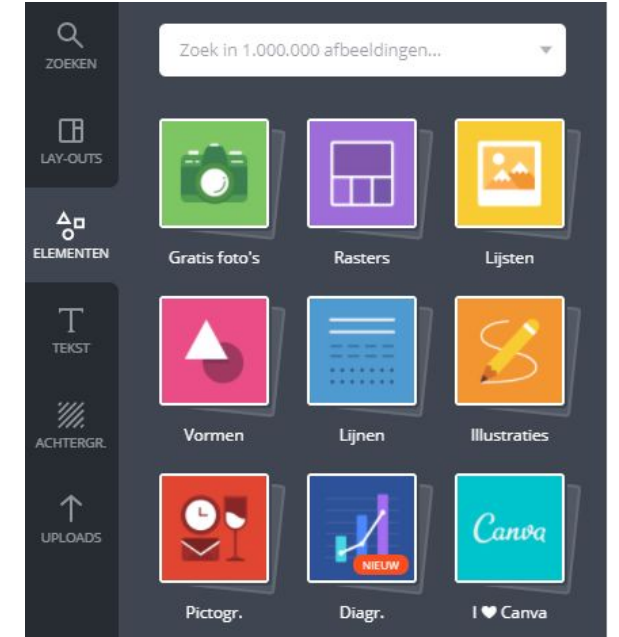

Wanneer je per ongeluk toch betalende formats gebruikt kan je het zien aan het Canva-watermerk (de doorzichtige lijnen en Canva logo die verschijnen).

## FMDO VZW - T 02 344 69 92 - INFO@FMDO.BE - WWW.FMDO.BE

FMDO Brussel Sainctelettesquare 19 1000 Brussel FMDO Antwerpen Turnhoutsebaan 139A 2140 Borgerhout

FMDO Brugge Stalijzerstraat 19 8000 Brugge FMDO Kortrijk Roeland Saverystraat 26 8500 Kortrijk

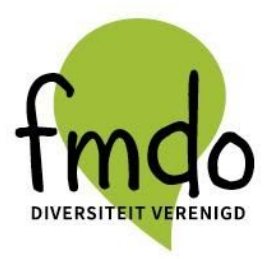

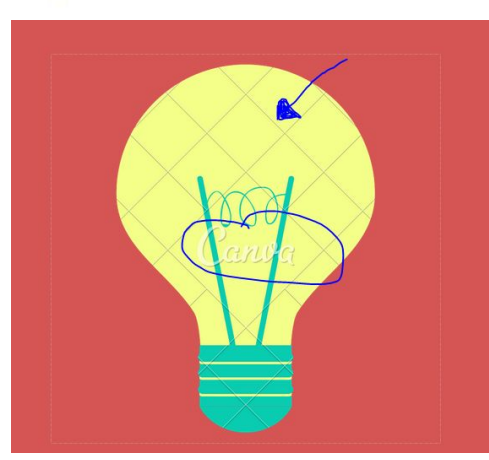

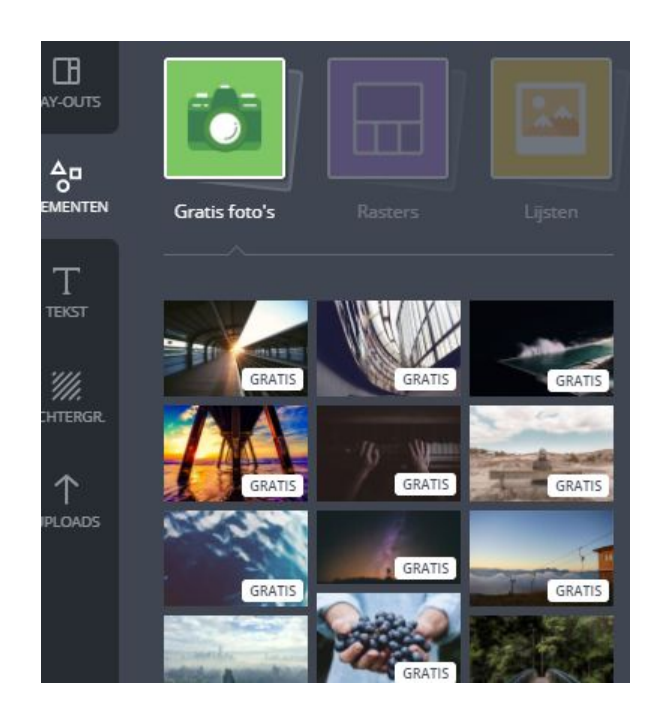

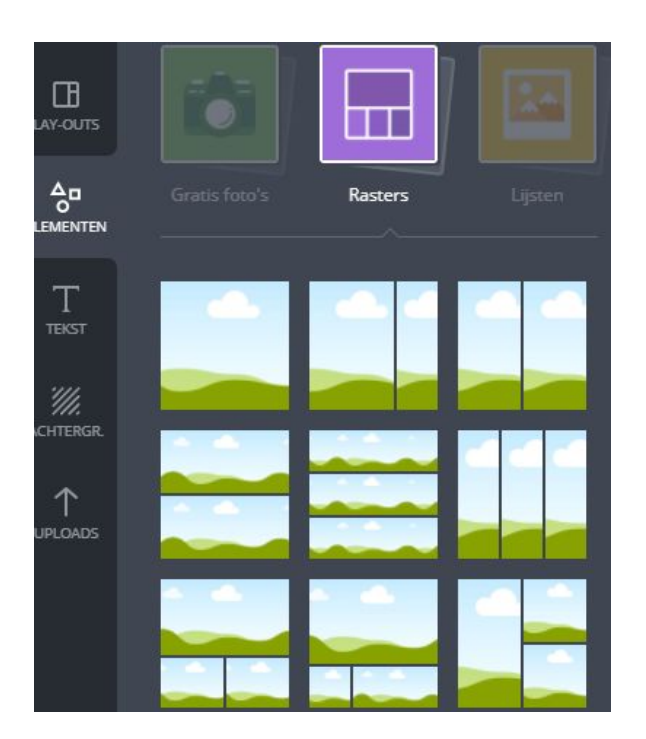

Door op foto's te klikken kan je kiezen uit verschillende foto's die je kan toevoegen aan je poster

Bij de functie rasters kan je kiezen voor een bepaalde indeling van je foto's op je poster.

#### FMDO VZW - T 02 344 69 92 - INFO@FMDO.BE - WWW.FMDO.BE

FMDO Brussel Sainctelettesquare 19 1000 Brussel FMDO Antwerpen Turnhoutsebaan 139A 2140 Borgerhout FMDO Brugge Stalijzerstraat 19 8000 Brugge FMDO Kortrijk Roeland Saverystraat 26 8500 Kortrijk

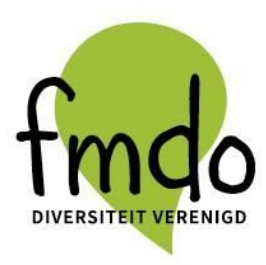

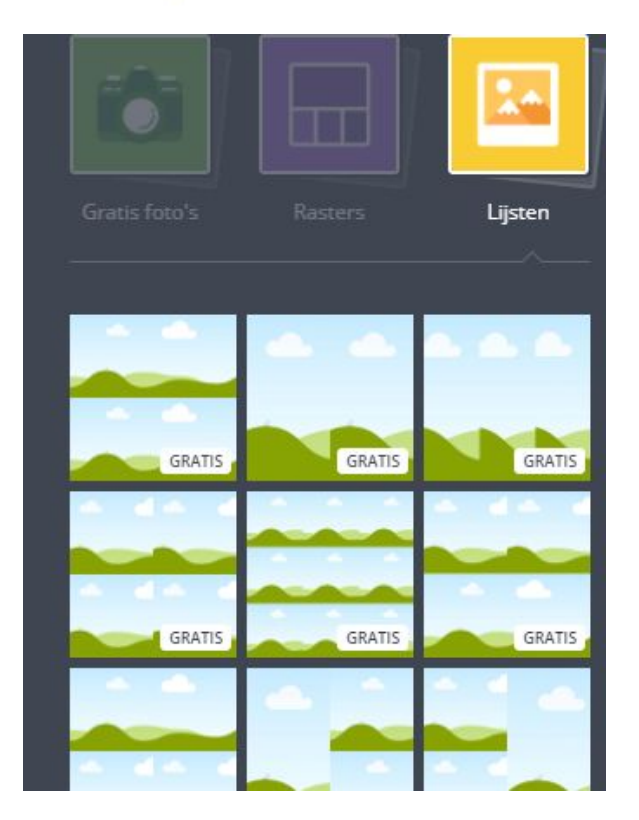

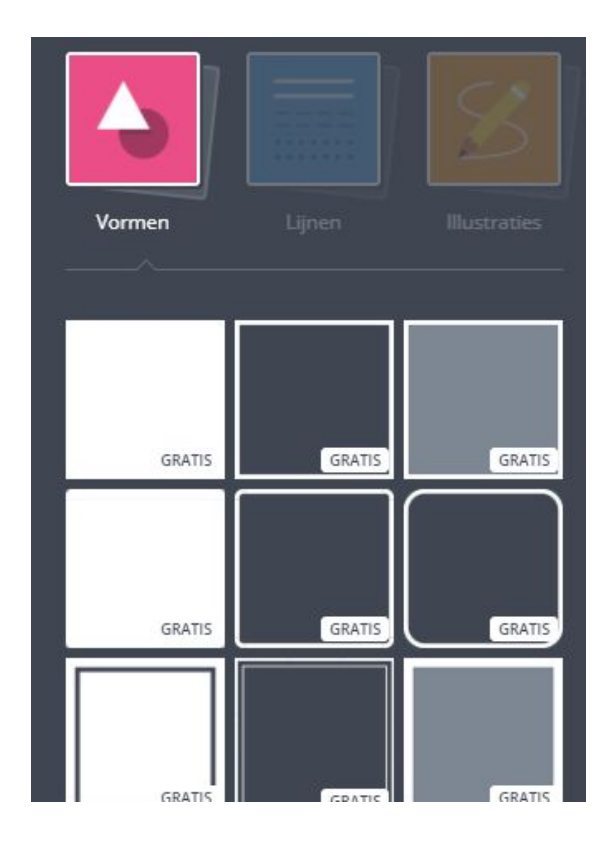

Met deze functie kan je werkblad verdelen. Met de functie 'vormen' kan je verschillende vormen toevoegen.

## FMDO VZW - T 02 344 69 92 - INFO@FMDO.BE - WWW.FMDO.BE

FMDO Brussel Sainctelettesquare 19 1000 Brussel FMDO Antwerpen Turnhoutsebaan 139A 2140 Borgerhout FMDO Brugge Stalijzerstraat 19 8000 Brugge FMDO Kortrijk Roeland Saverystraat 26 8500 Kortrijk

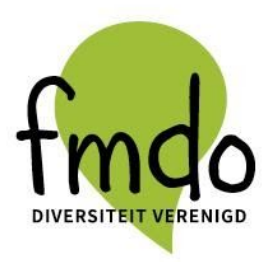

|        | ====   | Z       |
|--------|--------|---------|
| Vormen | Lijnen |         |
| GRATIS | GRATIS | GRATIS  |
| GRATIS | GRATIS | GRATIS  |
| GRATIS | GRATIS | GRATIS  |
| GRATIS | GRATIS | GRATIS  |
| GRATIS | GRATIS | GRATIS, |
| GRATIS | GRATIS | GRATIS  |

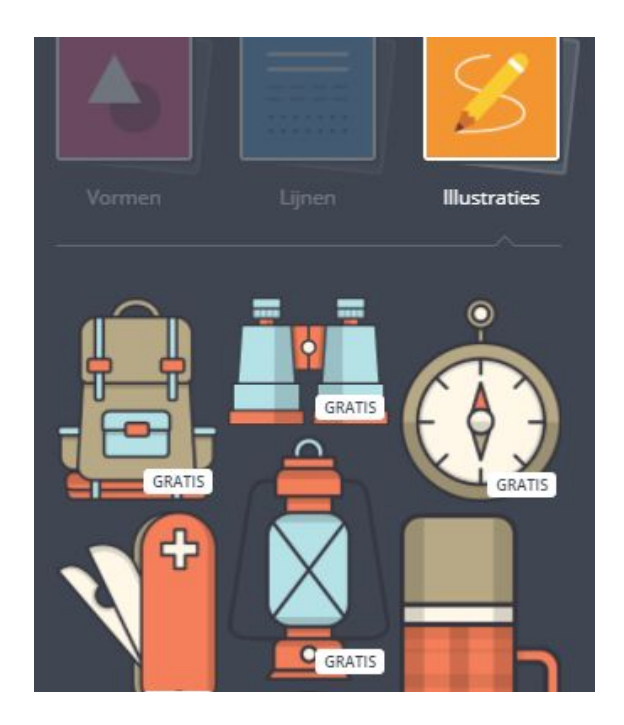

Je kan verschillende soorten lijnen toevoegen aan je poster.

Met de functie "illustraties" kan je verschillende figuren toevoegen.

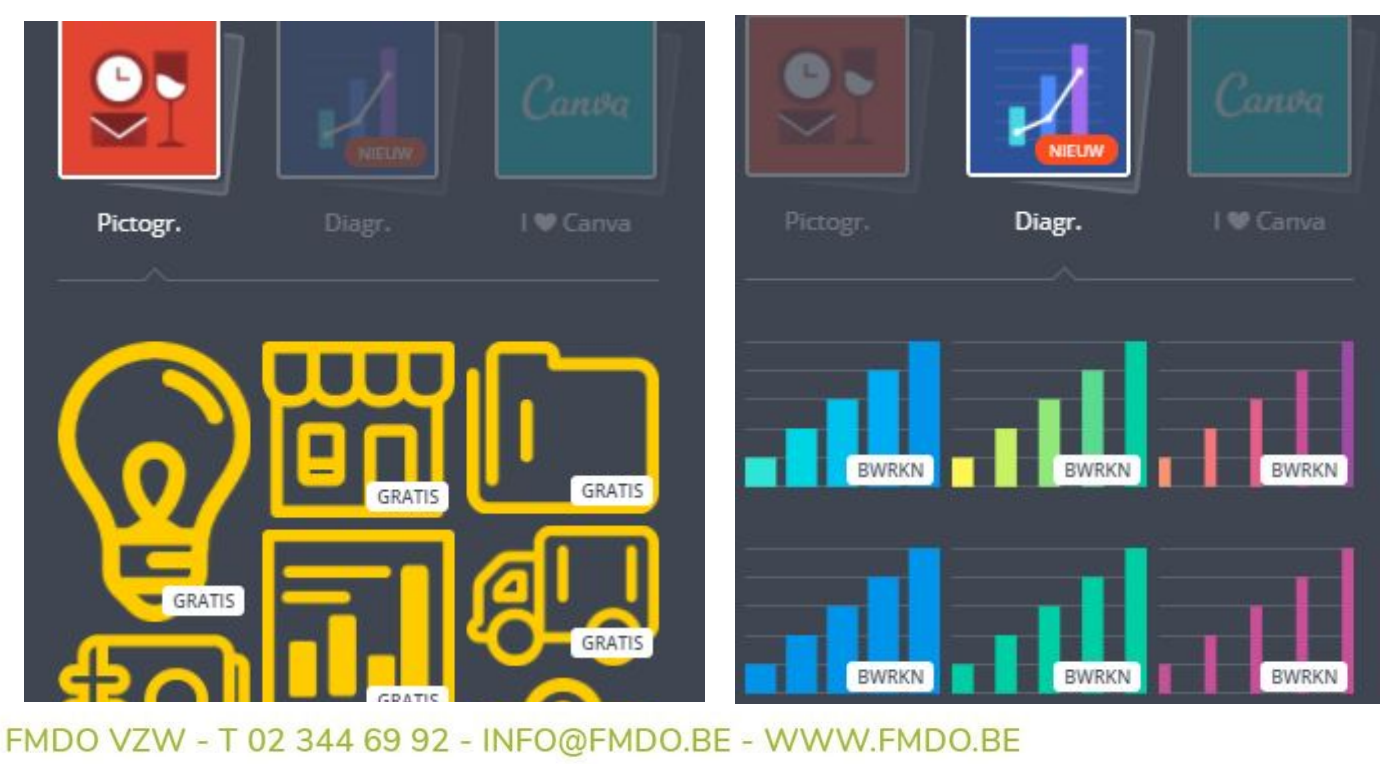

#### FMDO Brussel Sainctelettesquare 19 1000 Brussel

FMDO Antwerpen Turnhoutsebaan 139A 2140 Borgerhout

FMDO Brugge Stalijzerstraat 19 8000 Brugge FMDO Kortrijk Roeland Saverystraat 26 8500 Kortrijk

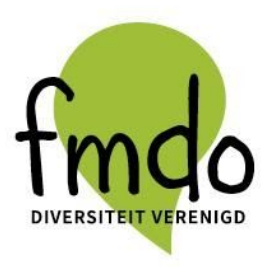

Hier kan je verschillende pictogrammen kiezen Met 'diagr' kan je een grafiek toevoegen.

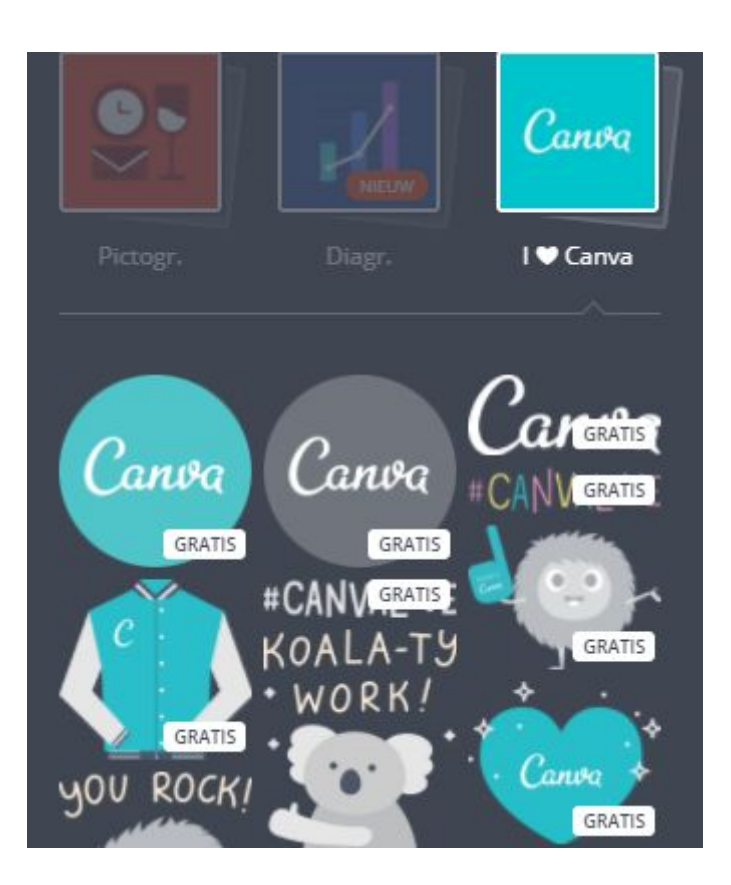

Je kan ook stickers gebruiken van het programma zelf.

# Hoe elementen bewerken?

Klik op een illustratie en hij wordt op de poster geplaatst. Is de illustratie geplaatst dan is hij geselecteerd, en verschijnt er een werkbalk. Je kan het meteen bewerken.

# FMDO VZW - T 02 344 69 92 - INFO@FMDO.BE - WWW.FMDC

FMDO Brussel Sainctelettesquare 19 1000 Brussel FMDO Antwerpen Turnhoutsebaan 139A 2140 Borgerhout FMDO Brugge Stalijzerstraat 19 8000 Brugge FMDO Kc Roeland S 8500 Kor

1

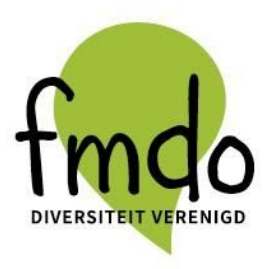

- Wil je een andere illustratie bewerken? klik dan op die illustratie en er verschijnt bij die illustratie een werkbalk.
  - Verplaats de illustratie met ingedrukte linkermuisknop naar waar je wilt.
  - Vergroot of verklein de illustratie door één van de hoekpunten met ingedrukte linkermuisknop te verslepen.
  - Draai de illustratie door het gebogen pijltje onder de illustratie met ingedrukte linkermuisknop te verslepen.

Wil je een illustratie kopiëren klik dan in de werkbalk op "Kpr" en er verschijnt een kopie. Deze functie wordt aangeduid op de foto met een groene cirkel.

| Help | Alle wijzigingen of gester – Ontwerp zonder titel | Delen | Downloaden | Afdrkkn bestellen | Oper    | nbaar      | maker | n |
|------|---------------------------------------------------|-------|------------|-------------------|---------|------------|-------|---|
|      |                                                   |       |            | Kprn              | Ordenen | <b>X</b> 0 | Õ     | 8 |
|      |                                                   |       |            |                   |         |            |       |   |

Wil je de kleur van de illustratie veranderen? klik dan in de werkbalk op een (van de) gekleurd(e) rondje(s) en klik daarna op de kleur van die je wil.

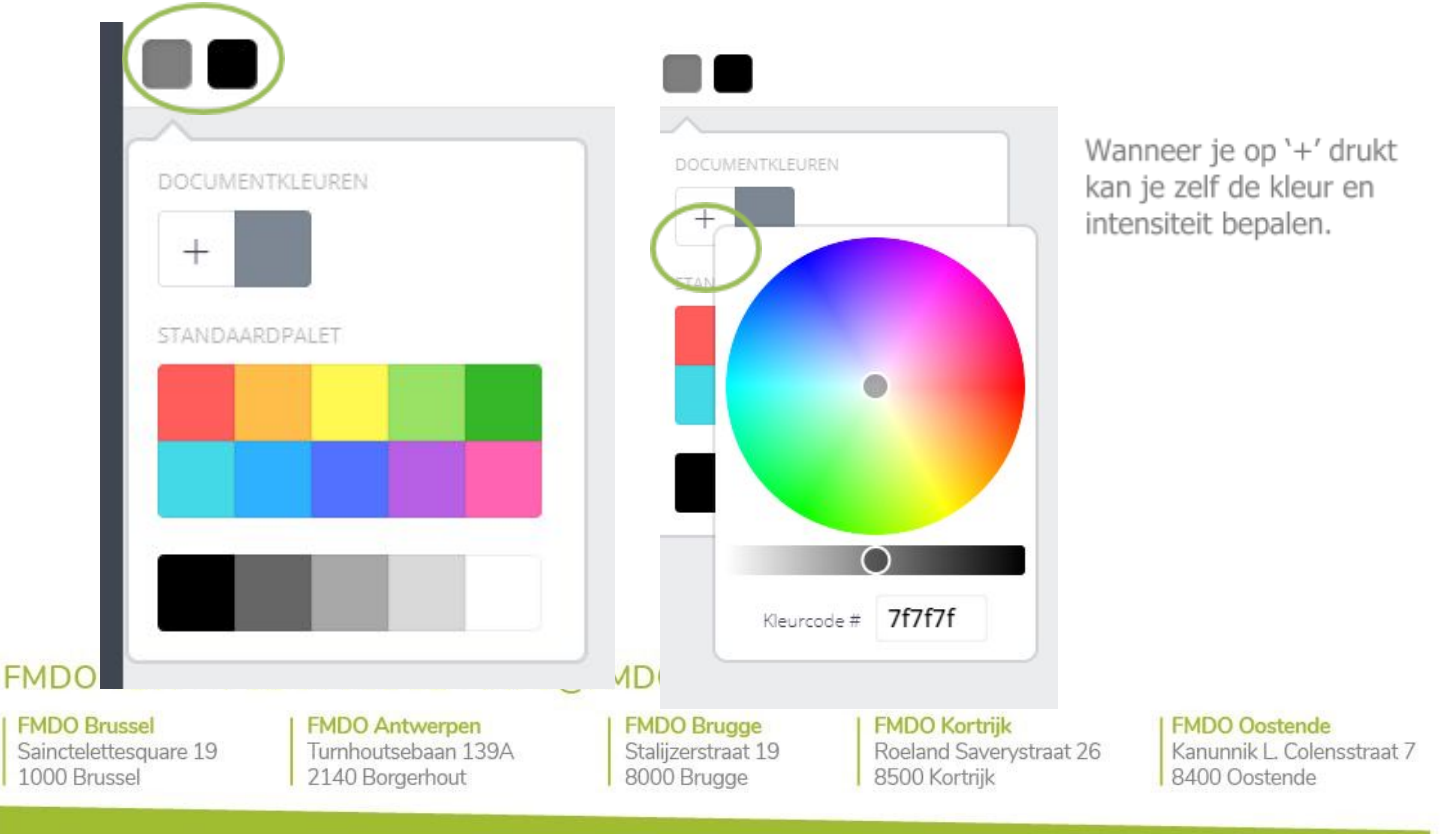

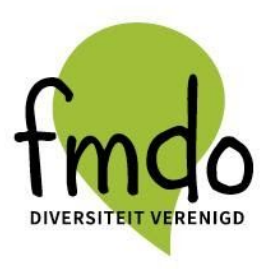

Wil je de illustratie meer of minder transparant maken, klik dan in de werkbalk op Op het vervaagde dambord en versleep het zwart bolletje naar het gewenste percentage.

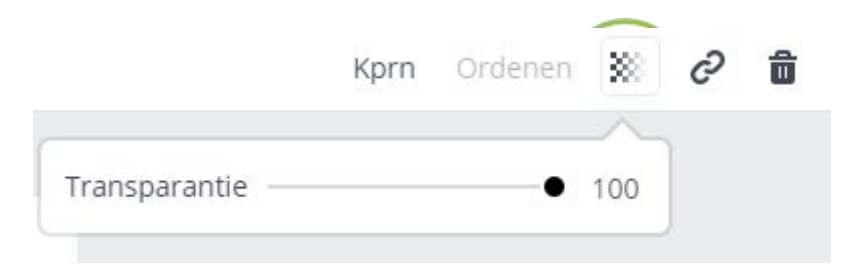

Wil je een hyperlink gebruiken op je foto? zo ga je automatisch naar een website als je op de foto klikt, klik dan in de werkbalk op het symbooltje in de groene cirkel, klik op "Link", voer het internetadres in van de site die je wil gebruiken en druk op "TOEPAS.", dat staat aangeduid met een groene pijl.

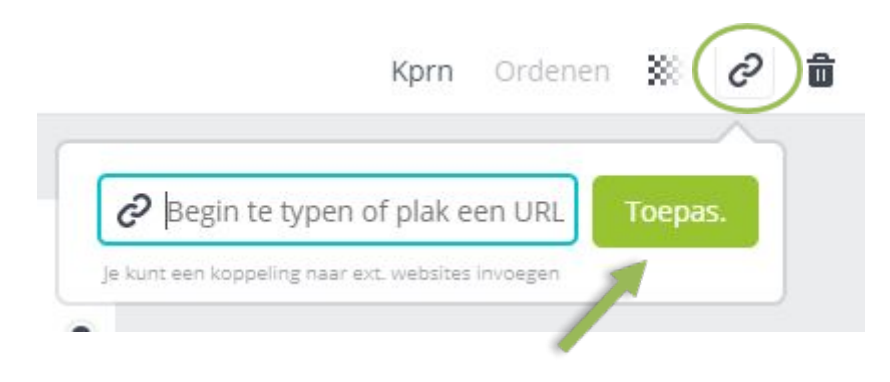

Heb je meerdere illustraties op de poster staan en wil je de geselecteerde illustratie vóór of achter andere illustraties plaatsen? klik dan in de werkbalk op "ORDENEN". Aangeduid op de foto met een groene cirkel.

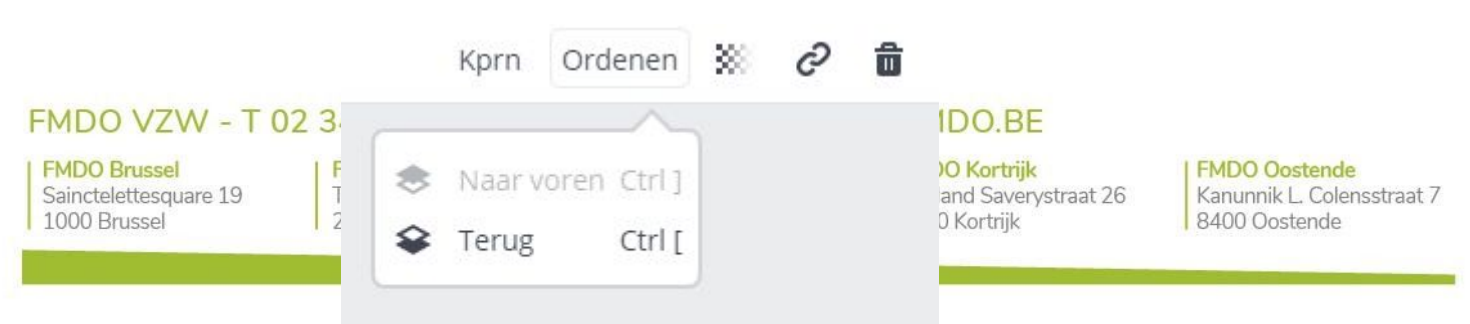

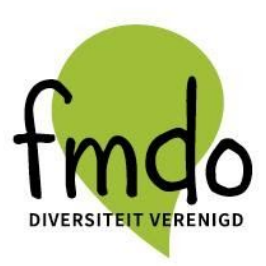

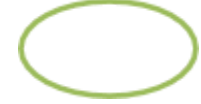

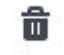

Wil je een illustratie weer verwijderen? klik dan op het icoontje van de prullenbak.

#### 4. Tekst

- Plaats een element uit de categorie "TEKST" op de poster.

- Er zijn twee types elementen

- Titel-subtitel- platte tekst; zijn simpele vormen om teksten in te vullen en zelf aan te passen
- Tweede type zijn degene die canva zelf voorstellen (onder de lijn op foto hiernaast)

- Klik op de tekst die je wilt vervangen en de tekst wordt geselecteerd.

- Voer een eigen tekst in.

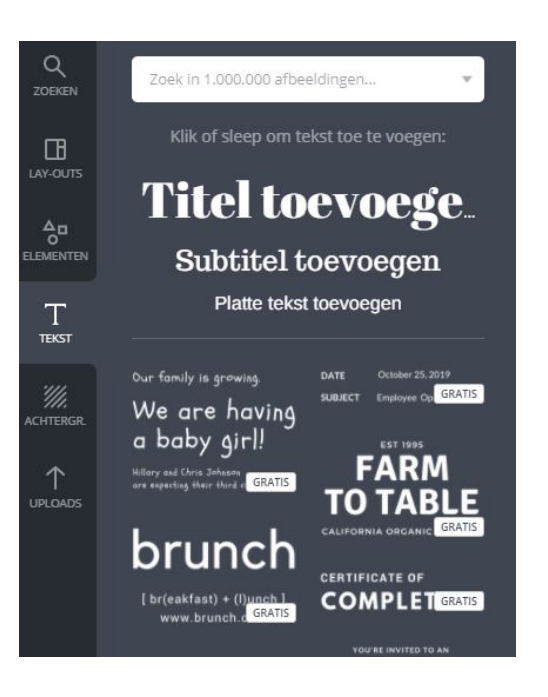

## FMDO VZW - T 02 344 69 92 - INFO@FMDO.BE - WWW.FMDO.BE

FMDO Brussel Sainctelettesquare 19 1000 Brussel FMDO Antwerpen Turnhoutsebaan 139A 2140 Borgerhout FMDO Brugge Stalijzerstraat 19 8000 Brugge FMDO Kortrijk Roeland Saverystraat 26 8500 Kortrijk

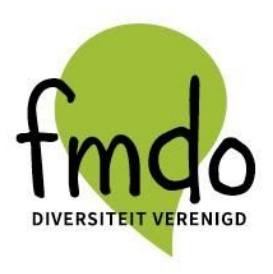

#### 5. Achtergrond

Met deze functie kan je een achtergrond. Gebruiken op je poster

- Klik links op "ACHTERGR".

- Wil je een achtergrond met een effen (lichte) kleur klik dan op een kleur uit het standaardpalet. Je kan ook zelf een kleur kiezen door '+' te drukken.

- Wil je een andere achtergrond? Klik dan op een van de getoonde achtergronden en hij wordt geplaatst.

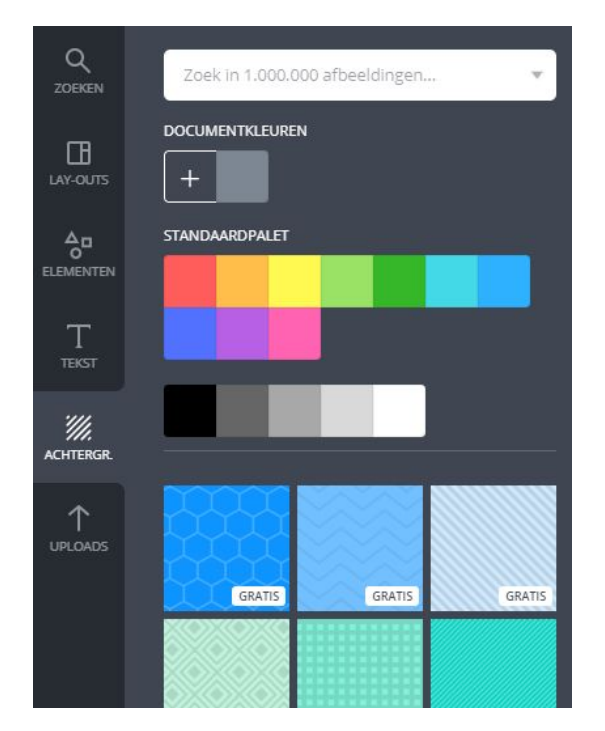

Let op: Voor de meeste achtergronden moet betaald worden.

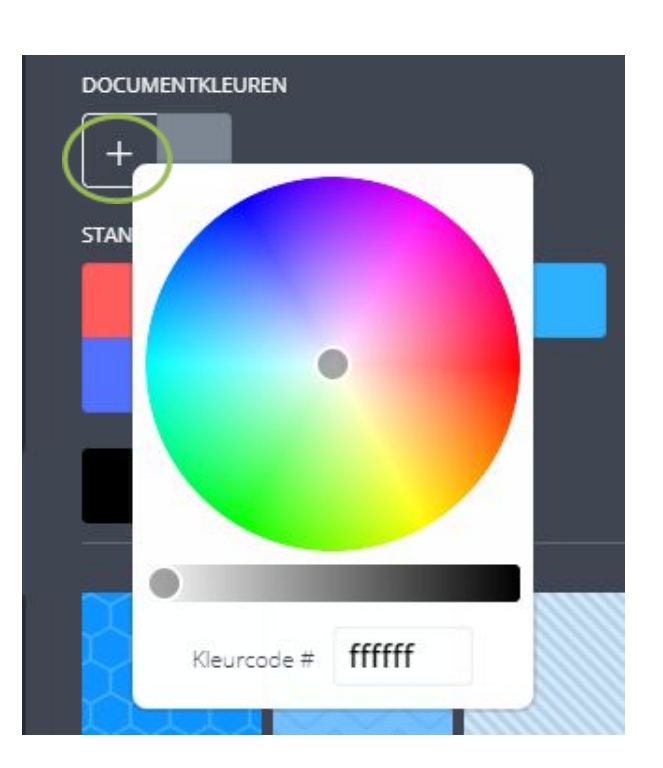

#### 6. Uploaden

Zo voeg je eigen illustraties toe aan een poster. Klik op "UPLOADS" aan de linkerkant. Hier kan je eenvoudig uw eigen foto's en foto's uploaden vanaf uw computer, Facebook of Google Drive:

# FMDO VZW - T 02 344 69 92 - INFO@FMDO.BE - WWW.FMDO.BE

FMDO Brussel Sainctelettesquare 19 1000 Brussel FMDO Antwerpen Turnhoutsebaan 139A 2140 Borgerhout FMDO Brugge Stalijzerstraat 19 8000 Brugge FMDO Kortrijk Roeland Saverystraat 26 8500 Kortrijk

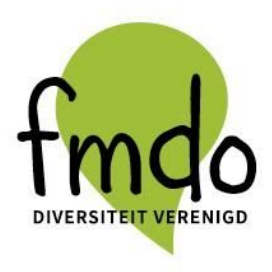

- Klik aan de linkerzijde op "UPLOADS".
- Klik daarna op de groene knop "Upload je eigen afbeelding ".

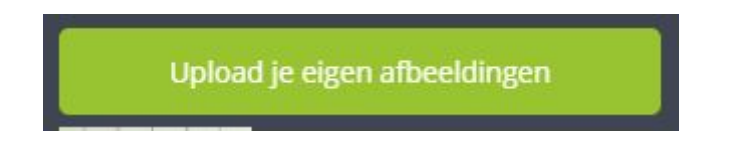

Zoek op je pc naar de illustratie die je wil uploaden, klik erop en klik op "Openen".
Daarna wordt illustratie onder het icoontje "Uploads" toegevoegd aan de bibliotheek.
Klik op de illustratie en hij wordt op de poster geplaatst

- Wil je een eigen illustratie weer uit de bibliotheek verwijderen? ga met je muiswijzer naar die illustratie, klik op de letter "i" die verschijnt en klik daarna op "Prl.bak". Dit wordt getoond op de afbeelding rechts.

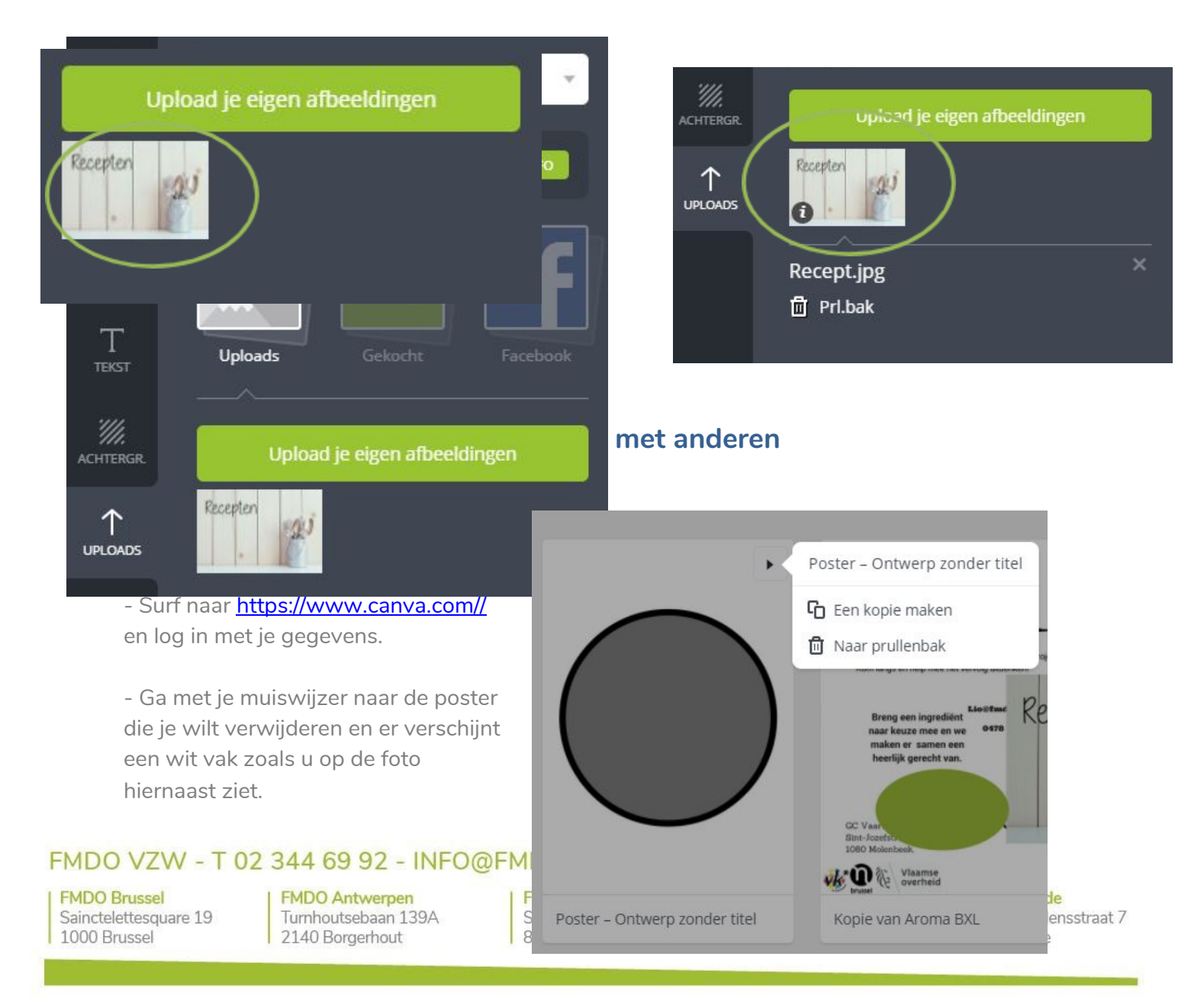

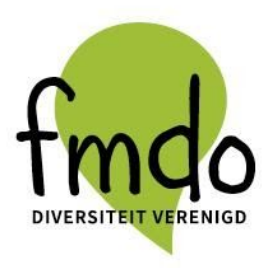

- Klik op het prullenbakje "Naar prullenbak".

Zo kun je een poster delen met anderen.

- Surf naar <u>https://www.canva.com/</u> en log in met je gegevens.
- Klik op de poster die je met anderen wilt delen en hij wordt geopend.
- Klik rechts bovenin op de knop "Delen".
- Er opent zich nu een scherm zoals je kan zien op de tweede afbeelding.
- Je kan nu in het balkje "voer een of meer e-mailadressen in" een e-mail adres opgeven van personen die dit ontwerp mogen bekijken of bewerken. Je moet dit aanduiden, Zoals op de foto hiernaast.
- Zij ontvangen nu een email met daarin het internetadres van de poster.

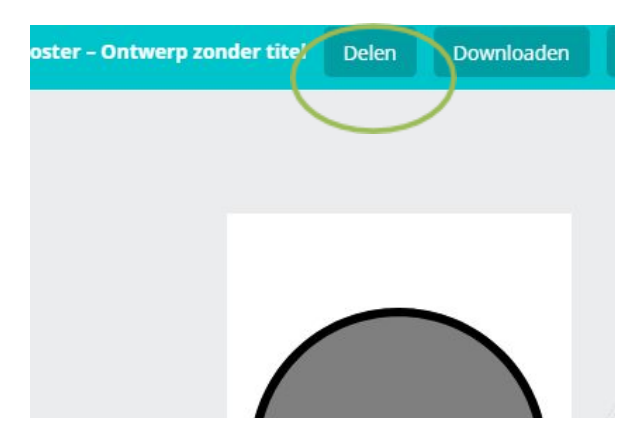

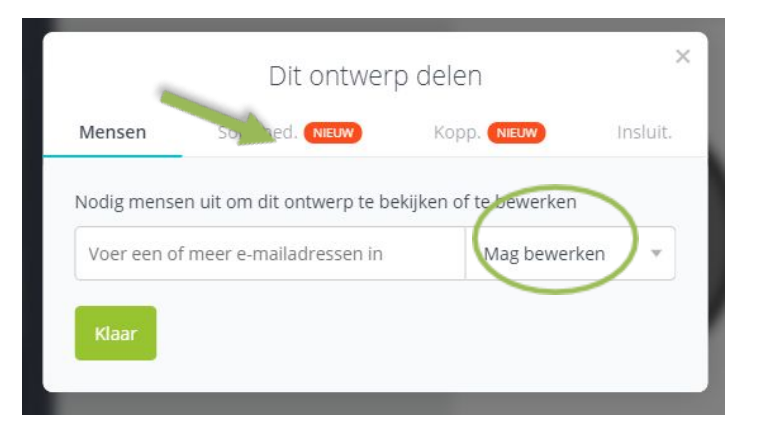

- Het internetadres van de poster delen via Twitter of Facebook kan door bovenaan te klikken op 'Soc.med'. Dit wordt aangeduid door de groene pijl.

Zo kun je een poster downloaden naar je eigen PC, opslaan en printen.

- Surf naar <u>https://www.canva.com/</u> en log in met je gegevens.

## FMDO VZW - T 02 344 69 92 - INFO@FMDO.BE - WWW.FMDO.BE

FMDO Brussel Sainctelettesquare 19 1000 Brussel FMDO Antwerpen Turnhoutsebaan 139A 2140 Borgerhout

FMDO Brugge Stalijzerstraat 19 8000 Brugge FMDO Kortrijk Roeland Saverystraat 26 8500 Kortrijk

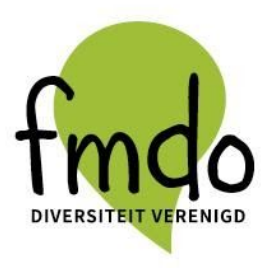

- Klik op de poster die je wilt downloaden.
- Klik rechts bovenin op de knop "Downloaden".

| Delen | Downloaden | Afdrkkn bestellen | Ope     | nbaar | make | n |
|-------|------------|-------------------|---------|-------|------|---|
|       |            | Kprn              | Ordenen | 80    | Õ    | Ô |

- Wanneer je dit hebt gedaan verschijnt er een nieuw venster, zoals op de volgende afbeelding.

| Delen      | Downloaden            | Afdrkkn bes |
|------------|-----------------------|-------------|
| Bestand    | dstype                | (i)         |
| PDF - Af   | drukken (aanbevoler   | n) 👻        |
| 🗌 Bijsnijo | dmarkeringen en afloo | р           |
| 3          | Downloaden            |             |
|            |                       |             |

- Je kan dan het bestandstype kiezen dat je wil.
   Meestal staat er al om voor PDF te kiezen. Klik daarna op de button "downloaden".
- Open daarna de download en sla deze op, op je computer.

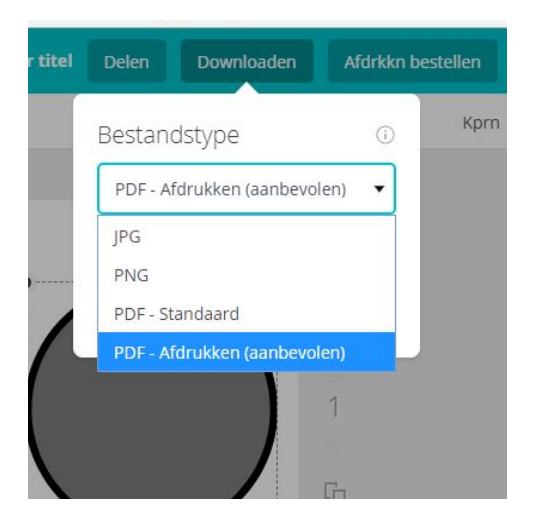

## FMDO VZW - T 02 344 69 92 - INFO@FMDO.BE - WWW.FMDO.BE

FMDO Brussel Sainctelettesquare 19 1000 Brussel

FMDO Antwerpen Turnhoutsebaan 139A 2140 Borgerhout FMDO Brugge Stalijzerstraat 19 8000 Brugge FMDO Kortrijk Roeland Saverystraat 26 8500 Kortrijk

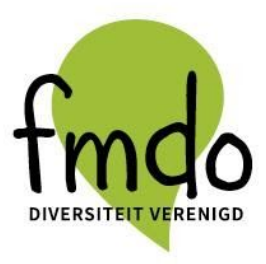

Het formaat PDF is beter als je de posters wil afprinten. Wil je ze digitaal gebruiken is JPG of PNG echter beter!

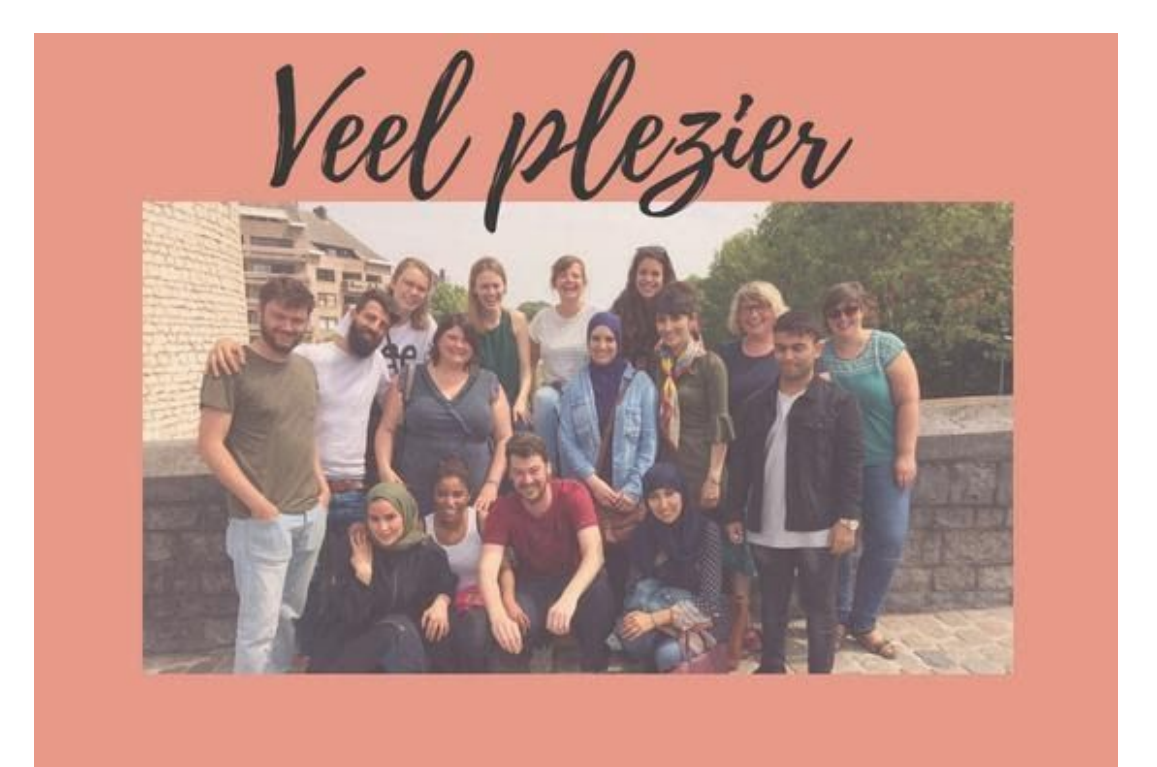

## FMDO VZW - T 02 344 69 92 - INFO@FMDO.BE - WWW.FMDO.BE

FMDO Brussel Sainctelettesquare 19 1000 Brussel FMDO Antwerpen Turnhoutsebaan 139A 2140 Borgerhout FMDO Brugge Stalijzerstraat 19 8000 Brugge FMDO Kortrijk Roeland Saverystraat 26 8500 Kortrijk